# CÁMARA INALÁMBRICA SENSORI

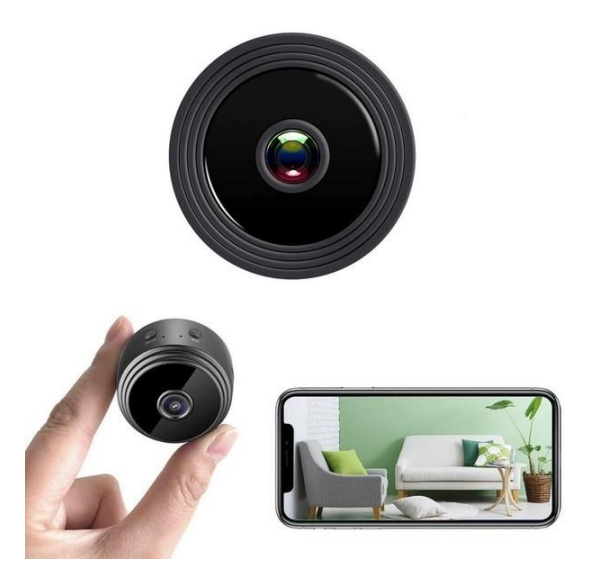

MANUAL DE USUARIO Modelo: V380 PRO

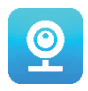

#### Gracias por elegir nuestra cámara inalámbrica SENSORI.

¡Proteja su hogar y a sus seres queridos de manera inteligente! ¡Tenga ojos en todas partes y en todo momento mientras reproduce vídeo a tiempo real en su teléfono! La cámara envía un mensaje de alarma a su teléfono inteligente y guarda las actividades de los visitantes en la tarjeta de memoria para que pueda verificarlas más tarde. La vista panorámica le permite ver todo lo que sucede dentro o fuera de su hogar.

# EL PAQUETE CONTIENE:

- 1 cámara wifi SENSORI
- 1 cable de carga USB
- 1 soporte magnético
- 1 manual de usuario

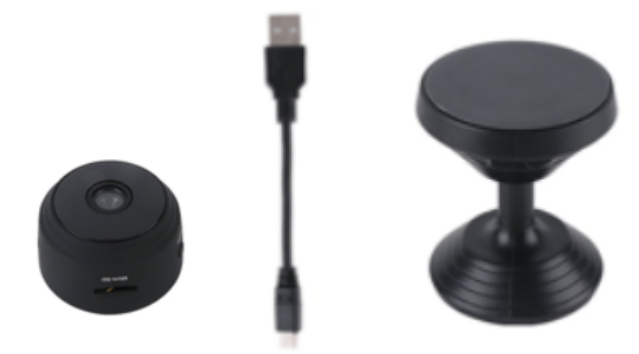

# **INFORMACIONES TÉCNICAS:**

- Material: ABS.
- Compatibilidad de aplicaciones: Android/iOS.
- Tamaño: 4,3 x 3,5 x 2,5 cm.
- Peso: 180 g.
- Relación de resolución: 1920 x 1080 p.
- Duración de la batería: 180 minutos.
- Voltaje de carga: 5 V CC/1A.
- Batería de polímero de litio recargable integrada.
- Color: negro.

# ADVERTENCIAS

- No abra ni modifique el dispositivo, ya que puede dañar la unidad y anular la garantía.
  Para reparaciones internas, consulte con su distribuidor o con un centro de reparación autorizado.
- No use accesorios ni fuentes de alimentación que no vayan incluidas en la caja del dispositivo, de lo contrario podría anular la garantía.
- Protéjala de la humedad. No la introduzca en agua y protéjala de la lluvia, el agua de mar o ambientes con humedad elevada. No utilice la unidad cerca de una bañera, ducha, lavabo, piscina, etc.

- Protéjala de las altas temperaturas. Para evitar daños o un mal funcionamiento del dispositivo, úselo solo en temperaturas de 0 ~ + 40 °C.
- **No traslade** el dispositivo repentinamente de un lugar cálido a uno frío, o viceversa. Esto puede dañar el interior de la unidad al crear condensación.
- Los niños no deben jugar con el dispositivo.
- En caso de mal funcionamiento o daño, no intente repararlo usted mismo y asegúrese de que el producto se deseche adecuadamente de acuerdo con las leyes locales.
- Para evitar descargas eléctricas, ¡NO ABRA EL DISPOSITIVO!
- No intente realizar ninguna reparación usted mismo y asegúrese de que solo técnicos debidamente cualificados realicen reparaciones.
- Aunque el dispositivo ha sido probado, su uso y consecuencias de mismo son estrictamente responsabilidad del usuario.

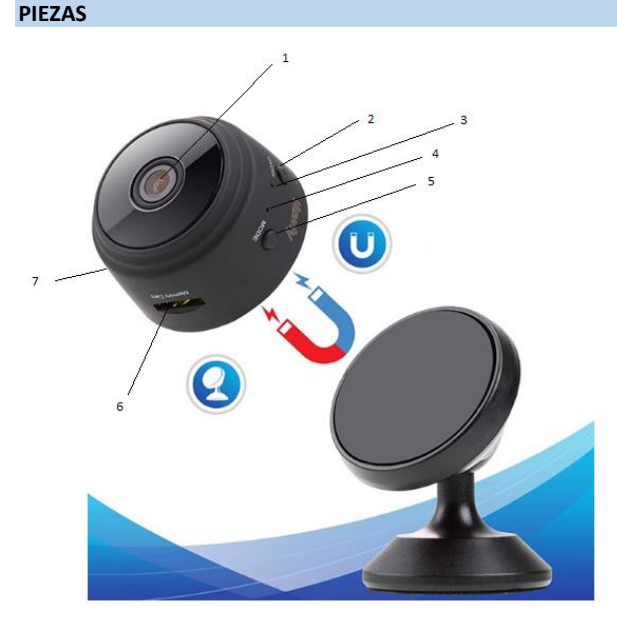

- 1. Objetivo
- 2. Botón de encendido y apagado
- 3. Indicador de carga
- 4. Indicador de wifi
- 5. Botón de modo
- 6. Ranura para tarjeta micro SD
- 7. Puerto de carga USB

#### PRIMEROS PASOS

Cuando saque el dispositivo de la caja, lo primero que debe hacer es usar el adaptador de CA y el cable micro-USB incluidos para enchufar su cámara SENSORI y seguir estos pasos para completar la configuración.

Nota: Para almacenar grabaciones de vídeo, sugerimos usar una tarjeta SD. Este paquete NO

incluye ninguna tarjeta SD; compre una por separado.

# DESCARGA DE LA APLICACIÓN

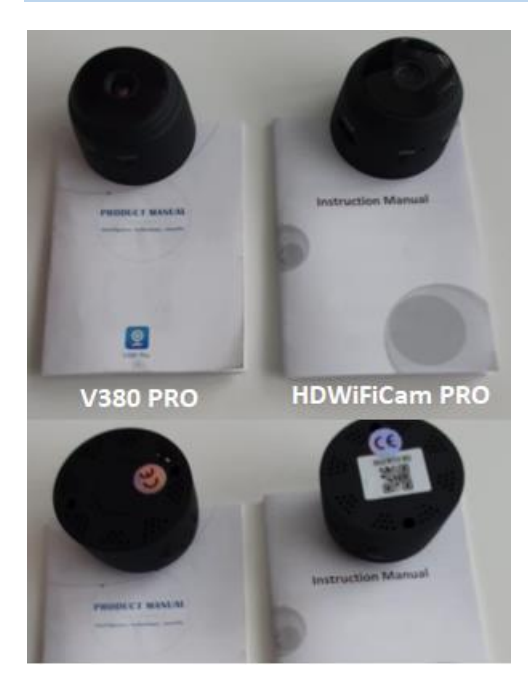

Existen dos modelos de la cámara Sensori. Las cámaras se diferencian solo en la aplicación que usan.

Averigüe qué cámara tiene en las instrucciones en inglés adjuntas y comprobando si la cámara tiene un código QR en la parte inferior.

#### V380 PRO

Escanee el QR a continuación con el teléfono móvil para descargar la aplicación «V380 Pro». El teléfono Android puede descargar «V380 Pro» en Google Play y el iPhone puede descargar «V380 Pro» en la App Store.

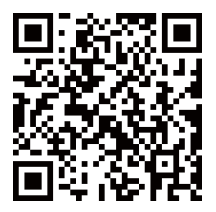

Abra la aplicación y cree un perfil, o inicie sesión sin un perfil (Connect without account -Conectar sin cuenta-).

#### **ENCENDER EL DISPOSITIVO**

Pulse el botón de encendido. Una vez que la cámara se encienda, siga los pasos a continuación para completar la configuración:

1. Toque «+» y luego toque «Next» (Siguiente).

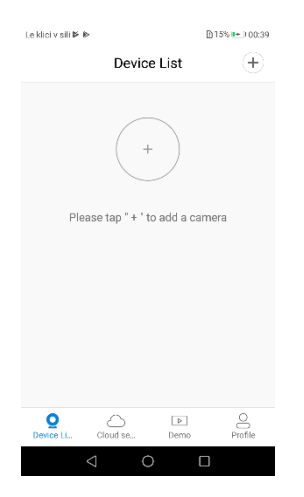

 Espere la notificación «access-point established» (punto de acceso establecido) o «waiting for WiFi smartlink configuration» (esperando la configuración de WiFi Smartlink); ahora puede comenzar a conectar la cámara al wifi.

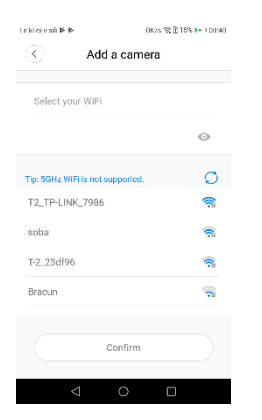

- 3. Si detecta una notificación que dice «access-point established» (punto de acceso establecido), elija el método A o B para configurar la cámara.
- Si detecta una notificación que dice «waiting for WiFi smartlink configuration» (esperando la configuración de WiFi Smartlink), elija el método C para configurar la cámara.

# Si no detecta ninguna voz ni notificación, utilice el método B.

# A. CONFIGURACIÓN RÁPIDA

Android:

- Toque «acess-point established» (punto de acceso establecido) y se mostrará MV + ID; tóquelo para continuar.
- Elija su red wifi, introduzca la contraseña, toque «confirm» (confirmar) y la cámara comenzará a conectarse al wifi.
- Una vez que la cámara esté conectada, se mostrará en la lista de dispositivos.
- El último paso para configurar su cámara es establecer una contraseña para la cámara.

| La Mazi y sill 🖡 🕪                             | 2948/5 😤 🕅 16% 🍽 1042                     |
|------------------------------------------------|-------------------------------------------|
| Set device                                     | password                                  |
|                                                |                                           |
| Usemame admin                                  |                                           |
| New password                                   | O                                         |
| Confirm password                               | 0                                         |
| Password contains 6-<br>numbers or letters and | 31 characters, using<br>I case-sensitive. |
| Con                                            | firm                                      |
| ⊲ (                                            |                                           |

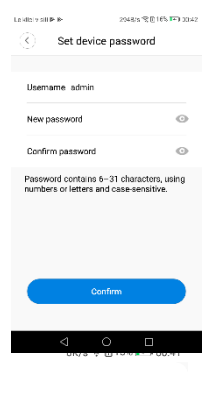

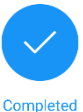

Le klici v sili 🖻 🖻

Please select or enter your device name

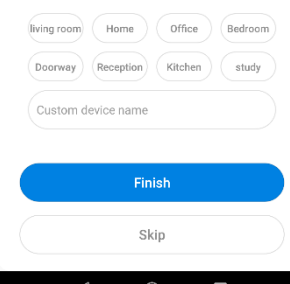

iOS:

- Toque «access-point established» (punto de acceso establecido), vaya a la configuración de su teléfono, toque «Wi-Fi» y conecte «MV + ID».
- Espere a que la barra de estado muestre el icono «wifi» y luego vuelva a la aplicación y toque «next» (siguiente).
- Elija su red wifi, introduzca la contraseña, toque «confirm» (confirmar) y la cámara comenzará a conectarse al wifi.
- Una vez que la cámara esté conectada, se mostrará en la lista de dispositivos.
- El último paso para configurar su cámara es establecer una contraseña para la cámara.

#### **B. CONFIGURACIÓN DE HOT SPOT**

- Vaya a la configuración de su teléfono, toque «Wi-Fi» y conecte «MV + ID».
- Espere a que la barra de estado muestre el icono «wifi» y luego vuelva a la aplicación, abra la lista de dispositivos, y el dispositivo se mostrará en la lista.
- Ahora puede ver la transmisión en vivo en LAN, pero para obtener la vista remota, debe seguir los siguientes pasos:

Toque «settings» - «network» - «change to wi-fi station mode» (configuración - red - cambiar a modo estación wifi), después elija su red wifi, introduzca la contraseña, toque «confirm» (confirmar) y la cámara comenzará a conectarse al wifi.

 Una vez que la cámara esté conectada, la cámara está lista para usarse.

# C. CONFIGURACIÓN WI-FI SMARTLINK

- Toque «waiting for wifi smartlink configuration» (esperando la configuración de wifi smartlink), introduzca la contraseña del wifi; también puede introducir la ID de la cámara y luego tocar «next» (siguiente).
- Una vez que la cámara esté conectada, se mostrará en la lista de dispositivos.
- El último paso para configurar su cámara es establecer una contraseña para la cámara.

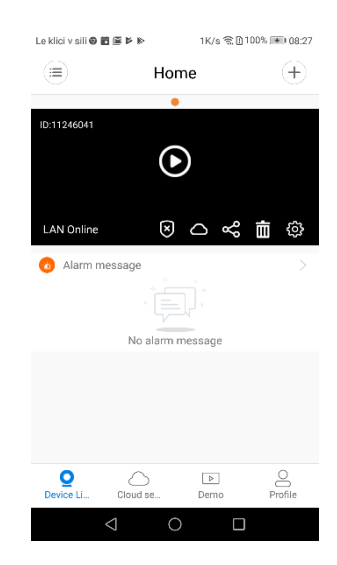

#### **VISTA PREVIA**

Aquí hay imágenes que presentan la vista previa; toque el botón de reproducción ara comenzar a obtener una vista previa.

#### ALMACENAMIENTO EN LA NUBE

Cuando la cámara captura un objeto en movimiento, se activará la alarma, el vídeo de la alarma se subirá a la nube, los usuarios podrán acceder a las grabaciones en la nube, incluso si roban el dispositivo o la tarjeta SD.

Comprar un paquete

- 1. Toque el icono  $\bigcirc$ .
- 2. Toque «buy a new package» (comprar un nuevo paquete).
- 3. Toque «subscribe»; así habrá pedido un paquete.

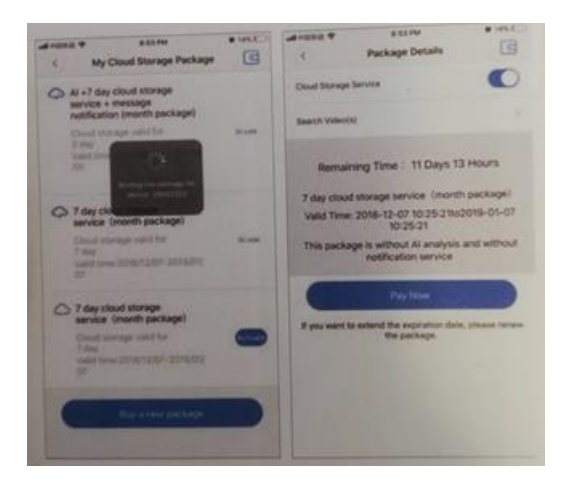

#### Activar el paquete

Toque «activate» (activar) y el servicio en la nube entrará en vigor.

Fotos

Desactivar el paquete

- Desactive «cloud storage service» (servicio de almacenamiento en la nube).
- Toque «verify code» (verificar código), el código de verificación se enviará a su teléfono o correo electrónico que haya utilizado para registrar la cuenta de la aplicación.

| Buckage Databa                                       | c Greate and the                         |
|------------------------------------------------------|------------------------------------------|
|                                                      |                                          |
|                                                      |                                          |
| demaining Time . 11 Days 13 Hours                    |                                          |
| T they cannot intercope narrows forwards participant |                                          |
| Deactivate the package?                              |                                          |
| 11 10                                                |                                          |
| Contraction and these street                         | The second second second                 |
| T per and in two may participat                      | Contraction of the local division of the |
|                                                      |                                          |
|                                                      |                                          |
| The second second in the second second               |                                          |

# AJUSTES DE ALARMA

Cuando la cámara detecta un objeto en movimiento, enviará una notificación en la aplicación.

Toque «settings» (configuración) y luego toque «alarm» (alarma) para activarla.

| Lekiovsii 0 B/B P I | ► 48K/117     | 10/075-080-08-28 | Lekici + uli 🖷 | 1,001 816 91 2141 (80 01 52 | Le klici v sili 📥 | 5178/s %≷ ⊜094% I®0 09:52 |
|---------------------|---------------|------------------|----------------|-----------------------------|-------------------|---------------------------|
|                     | Home          | +                | ۲.             | Settings                    |                   |                           |
| ID-11246041         | · de          | a marten ante    | General        | >                           | Alarm on          |                           |
| E                   | Ø             | 1                | Network        | MV11246041 >                | Alarm schedule    | >                         |
| LAN Online          | 804           | : <b>1</b> Ø     | Video record   | >                           | Alarm area        | >                         |
| O Alarm message     | -<br>New Y    |                  | Alarm          | >                           | Alarm sound       |                           |
| No                  | alarm message |                  | Language       | English >                   |                   |                           |
|                     |               |                  | IP             | >                           |                   |                           |
|                     |               |                  | Prompt Sound   | >                           |                   |                           |
|                     | Sac. Deno     | Profile          |                |                             |                   |                           |
| ⊲                   | 0 1           |                  | 4              | 0 0                         | $\triangleleft$   | 0 🗆                       |

#### **REPRODUCIR DE NUEVO**

Acceda a la interfaz de vista previa, toque «replay» (reproducir de nuevo) y podrá elegir entre tarjeta SD o grabaciones en la nube; elija una fecha para buscar grabaciones de una fecha específica.

| Le klici v sili 🛛 🖬 🖾 🖻 🕷 | ▶ 1K/s 😤 🗋 100% 🔳 | 08:27    |                         |                   |        |
|---------------------------|-------------------|----------|-------------------------|-------------------|--------|
|                           | Home              | Ð        | Le klici v sili 🏵 🛅 🗎 🎽 | ▶ 104B/s % ∐99% ⊒ | NU 08: |
|                           | Tioline           | <u>.</u> | $\odot$                 | Album             | Ø      |
|                           | •                 |          |                         |                   |        |
| ID:11246041               |                   |          | 🖂 Image                 | 🗔 Video           |        |
|                           |                   |          | @ 2019-12-09            |                   |        |
|                           | 0                 |          |                         |                   |        |
|                           |                   |          | 31 14                   |                   |        |
| LAN Online                |                   | 63       |                         |                   |        |
|                           |                   |          |                         |                   |        |
| 🔞 Alarm message           |                   |          |                         |                   |        |
|                           |                   |          |                         |                   |        |
|                           |                   |          |                         |                   |        |
| No                        | alarm message     |          |                         |                   |        |
|                           | 2                 |          |                         |                   |        |
|                           |                   |          |                         |                   |        |
|                           |                   |          |                         |                   |        |
|                           |                   |          |                         |                   |        |
|                           |                   |          |                         |                   |        |
| 0 0                       |                   |          |                         |                   |        |
| Device Li Cloud           | j se Demo Profi   | )<br>Ile |                         |                   |        |
| 1                         | $\wedge$ $\Box$   |          | 1                       | $\land$ $\Box$    |        |
| 7                         |                   |          | 7                       |                   |        |

# **RASTREO DE MOVIMIENTO**

Si el rastreo de movimiento está habilitado, la cámara apunta y rastrea el objeto en movimiento que detecta.

Puede encontrar la opción en la interfaz de vista previa.

Toque «present track» (rastreo actual) y luego active «motion track» (rastreo de movimiento).

#### **HDWIFICAM PRO**

1. Descargue la aplicación gratuita «HDWiFiCam Pro» mediante el código QR de las instrucciones o Google Play.

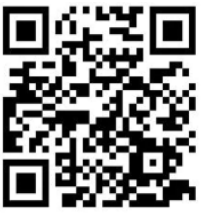

- 2. Pulse «Allow» (Permitir) 4 veces.
- 3. Conecte la cámara a su ordenador mediante un cable USB.
- 4. Presione el botón de encendido para iluminar la luz violeta.
- 5. Active el wifi inalámbrico en su ordenador.
- Active la conexión wifi en su teléfono y seleccione el nombre de la cámara «DGK-XXXXX-EFDKK».

| 2 h. h. o                            | ₩ \$51% ■ 3:1 |
|--------------------------------------|---------------|
| ← WLAN                               | :             |
| WLAN                                 |               |
| AVAILABLE NETWORKS                   |               |
| M.7758                               | 6             |
| Connected (good quality)             |               |
| 8.7166_80                            |               |
| Saved, encrypted (good quality)      |               |
| Linksys06561-guest                   | (             |
| Saved (requires login/authorization) |               |
| DGK-122000                           | 6             |
| Saved (no Internet access)           | •             |

7. Vaya a HDWiFiCam Pro y pulse el signo + para conectar la cámara a su teléfono.

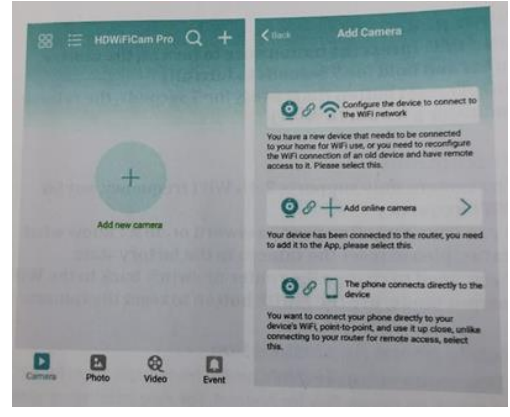

- 8. Elija la segunda opción «Add online camera» (Añadir cámara en línea).
- 9. Pulse «Scan QR code» (Escanear código QR) y escanee el código QR en la parte inferior de la cámara con su teléfono.
- 10. Presione «Sure (OK)» (Seguro -Aceptar-) y seleccione la cámara.
- 11. La cámara estará correctamente conectada y lista para realizar capturas.

La cámara se muestra en línea. Luego haga clic en la cámara que acaba de añadir para ver el vídeo en tiempo real. Puede controlar el dispositivo en la interfaz de vídeo.

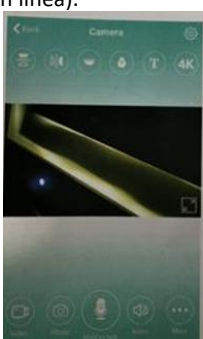

# ICONOS Y BOTONES DE LA APLICACIÓN

| T          | Este icono es una función de otros productos y no funciona con este producto.                                                                                |
|------------|----------------------------------------------------------------------------------------------------|
|            | Los usuarios pueden escuchar el sonido de la cámara y tienen<br>intercomunicación de voz bidireccional (necesitan comprar la<br>cámara para compatibilidad). |
|            | Captura instantáneas y graba archivos de vídeo.                                                                                                    |
|            | Da la vuelta a las imágenes vertical y horizontalmente.                                                                                                    |
|            | Interruptor de luz de cámara e interruptor de luz de visión nocturna.                                                                                        |
|            | Ajuste del brillo y el contraste, sintoniza el sonido del intercomunicador.                                                                                  |
| O Playback | Reproduce vídeos en la tarjeta SD.                                                                                                    |

# Otras funciones en la aplicación

| Camera            | Ver el vídeo actual en tiempo real             |
|-------------------|------------------------------------------------|
| Photo             | Ver capturas de pantalla tomadas por la cámara |
| <b>Q</b><br>Video | Ver archivos de vídeo en su dispositivo móvil  |

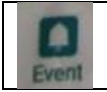

#### Preguntas y respuestas

#### 1). ¿No puede detectar una conexión LAN?

Asegúrese de que su teléfono y cámara estén conectados al mismo enrutador de Internet.

#### 2). ¿La cámara no graba?

Formatee la tarjeta SD en la aplicación de su teléfono o quítela del dispositivo y formatéela en su ordenador. Después reinserte la tarjeta SD. Si el indicador de grabación siempre está apagado, hay algún problema con la tarjeta SD. Cuando esté encendido, apague la cámara y retire la tarjeta SD.

# 3). ¿El escaneo de códigos QR no funciona?

Asegúrese de que la cámara esté orientada directamente hacia el código QR, luego mueva el teléfono.

# 4). ¿La aplicación móvil «V380 Pro/HDWiFiCam Pro» y el CMS de su ordenador no pueden acceder a la cámara al mismo tiempo?

Solo un usuario puede usar una cuenta a la vez. Registre múltiples cuentas para múltiples usuarios.

# 5). ¿No recibe notificaciones de alerta por correo electrónico?

Compruebe su carpeta de spam.

#### Instrucciones de reciclaje y eliminación

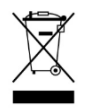

Esta marca indica que este producto no debe desecharse con otros desechos domésticos en toda la UE. Para evitar posibles daños al medioambiente o a la salud humana por la eliminación incontrolada de residuos, recíclelo de manera responsable para promover la reutilización sostenible de los recursos materiales. Para devolver su

dispositivo usado, utilice los sistemas de devolución y recogida, o póngase en contacto con el vendedor a quien compró el producto. Pueden recoger este producto para un reciclaje ambientalmente seguro.

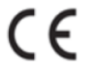

Declaración del fabricante de que el producto cumple con los requisitos de las Directivas CE aplicables.

HS plus d.o.o. Gmajna 10, 1236 Trzin